## PORTALE PROCESSO PENALE TELEMATICO

## Procedere ad

• iniziale autenticazione con smartcard sul Portale dei Servizi Telematici all'indirizzo <u>http://pst.giustizia.it</u> (pagina 6 Manuale Utente Portale Deposito atti Penali - PDP)

provvedendo successivamente a

- inserire l'Ufficio di Procura di riferimento (di default apparirà la Procura di Pistoia) e selezionare il tasto 'conferma' (**pagine 6 e 7 Manuale**)
- procedere al deposito della nomina e degli atti mediante le apposite sezioni e riempendo i campi richiesti, con l'avvertenza che (art. 4 Decreto)
- l'atto deve essere in formato PDF, sottoscritto con firma digitale o firma elettronica qualificata
- anche eventuali documenti allegati devono avere gli stessi requisiti
- la dimensione massima per ciascun deposito è pari a 30 megabyte

In caso di difficoltà, é a disposizione il supporto tecnico della DGSIA all'indirizzo mail <u>info-ppt@giustizia.it</u>.